## How to Check Your Course Status in CES Discovery

There are TWO ways to check your Course Status. This tutorial will demonstrate both.

To begin checking your course status, please be aware of the course status definitions and what they mean for your submission.

Draft Submission – Your course is incomplete and you are still working on your submission.

Pending Admin Approval – You have submitted your course for review, and it is currently being considered by our course reviewers.

Requires More Information – You must make minor changes to your course before it can be approved.

Approved – You may begin advertising and offering the course.

Denied – Your course content does not qualify for AIA/CES credits.

Suspended – You (the provider) have voluntarily removed the course from the course catalogue. It can be resubmitted pending admin approval.

## HOW TO CHECK YOUR COURSE STATUS USING THE COURSES VIEW

- 1. To search for the Course Status of a course you recently submitted, please begin by logging into CES Discovery.
- 2. Click on the Admin Menu then Courses at the top of the page and you should arrive here:

| OF ARCHI       | TECTS                   |                        |         |
|----------------|-------------------------|------------------------|---------|
| Courses        |                         | Report Attendance      | Reports |
|                | Cour                    | se Management   Import |         |
|                | Search Existing C       | ourses                 |         |
| Add New Course |                         |                        |         |
| Course Search  | Topic Area:             | All                    | ~       |
|                | Course Format:          | All                    | ~       |
|                | Approval Status:        | Approved               | ✓       |
|                | Delivery Provider Type: | All                    | *       |
|                | Delivery Provider:      | All                    |         |
|                | Course Number:          |                        |         |
|                | Course Name:            |                        |         |
|                | Keywords:               |                        |         |
|                | Season:                 | All 🗸                  |         |
|                | Year:                   | All 🔽                  |         |

- 3. On the Approval Status drop down menu, click Approved.
- 4. Click on Search at the bottom right side of the page.
- 5. The list of your AIA/CES Approved Course should generate at the bottom of the page.

| Courses |                                       | Report Attendance       |             |        |      | Reports     | 3      |   |         |
|---------|---------------------------------------|-------------------------|-------------|--------|------|-------------|--------|---|---------|
|         | Cour                                  | se Management   Imp     | ort         |        |      |             |        |   |         |
|         | Delivery Provider:                    | All                     |             |        | ~    | •           |        |   | <b></b> |
|         | Course Number:                        |                         |             |        |      |             |        |   |         |
|         | Course Name:                          |                         | _           |        |      |             |        |   |         |
|         | Keywords:                             |                         | _           |        |      |             |        |   |         |
|         | Season:                               | All                     |             |        |      |             |        |   |         |
|         | Year:                                 | All 🗸                   |             |        |      |             |        |   |         |
|         |                                       | Display Inactive Cou    | irses       |        |      |             |        |   |         |
|         |                                       | Display Approved C      | ourses Only |        |      |             |        |   |         |
|         |                                       |                         |             |        |      |             |        |   |         |
|         |                                       |                         |             |        |      |             | Search |   |         |
|         |                                       | 0                       |             |        |      |             |        |   |         |
| _       |                                       | Searci                  | Results     |        |      | Instruction |        |   |         |
| Co      | urse Title                            |                         | Course Code | Season | Year | Department  |        |   |         |
| Cap     | oturing Light: An Introduction to Lig | hting Translucent Resin | P-3FORM6    |        | 2010 |             |        | - |         |
| DEI     | IYSTIFYING RESINS - ARCHITECT         | S GUIDE TO DESIGNING    | P-3FORM1    |        | 2009 |             |        |   |         |
| DEI     | AVSTIEVING RESINS: AN ARCHIT          | CTS GUIDE TO            |             |        |      |             |        |   |         |

## HOW TO CHECK YOUR STATUS USING THE REPORT VIEW

- 1. To search for the Course Status of a course you recently submitted, please begin by logging into CES Discovery.
- 2. Click on the Admin Menu then Courses at the top of the page and you should arrive here:

| THE AME        | RICAN INSTITUTE         |                         |           | Discover | ry Home | Log Off |
|----------------|-------------------------|-------------------------|-----------|----------|---------|---------|
| OF ARCHI       | TECTS                   |                         |           |          |         |         |
| Courses        |                         | Report Attendance       |           | R        | eports  |         |
|                | Cour                    | se Management   Import  | t         |          |         |         |
|                | Search Existing C       | ourses                  |           |          |         |         |
| Add New Course |                         |                         |           |          |         |         |
| Course Search  | Topic Area:             | All                     |           | ~        |         |         |
|                | Course Format:          | All                     |           | ~        |         |         |
|                | Approval Status:        | Approved                |           | ~        |         |         |
|                | Delivery Provider Type: | All                     |           | *        |         |         |
|                | Delivery Provider:      | All                     |           | *        |         |         |
|                | Course Number:          |                         |           |          |         |         |
|                | Course Name:            |                         |           |          |         |         |
|                | Keywords:               |                         |           |          |         |         |
|                | Season:                 | All 🔽                   |           |          |         |         |
|                | Year:                   | All 🗸                   |           |          |         |         |
|                |                         | Display Inactive Course | is .      |          |         |         |
|                |                         | Display Approved Cour   | rses Only |          |         |         |
|                |                         |                         |           |          |         |         |

3. Click on the reports button in the menu bar.

| THE AME<br>OF ARCHI | RICAN INSTITUTE<br>ITECTS |                        | Discovery Home | Log Off |
|---------------------|---------------------------|------------------------|----------------|---------|
| Courses             |                           | Report Attendance      | Reports        |         |
|                     | Cour                      | se Management   Import |                |         |
| ٦                   | Search Existing C         | ourses                 |                |         |
| Add New Course      |                           |                        |                |         |
| Course Search       | Topic Area:               | All                    | *              |         |
|                     | Course Format:            | All                    | *              |         |
|                     | Approval Status:          | Approved               | ~              |         |
|                     | Delivery Provider Type:   | All                    | *              |         |
|                     | Delivery Provider:        | All                    | ~              |         |
|                     | Course Number:            |                        |                |         |
|                     | Course Name:              |                        |                |         |
|                     | Keywords:                 |                        |                |         |
|                     | Season:                   | All 🗸                  |                |         |
|                     | Year:                     | All 🗸                  |                |         |

4. You will arrive at this screen:

| THE AMERICAN IN<br>OF ARCHITECTS                                                                                    | STITUTE                                                                                                   |                                                    |                       | Discovery         | / Home     | Log Off   |
|----------------------------------------------------------------------------------------------------|----------------------------------------------------------------------------------------------------|----------------------------------------------------|-----------------------|-------------------|------------|-----------|
| Users Course                                                                                                    | S                                                                                                    | Report Atten                                       | dance                 |                   | Reports    |           |
| Select the report you wish to ru<br>Click the "Run" button to go to the cr<br>Reports", or create a new report sele | Sha<br>I <b>n</b><br>iteria selection screen and<br>ct "Report Builder" from the                          | red Reports<br>run the report. If y<br>menu above. | ou would like to acce | ess your own repo | rts select | "Му       |
| Title                                                                                                    | Public Description                                                                                        | Created                                            | Owner                 |                   |            |           |
| Course Details Report                                                                                               | This report displays a list of<br>courses offered by your<br>organization.                                | 6/22/2010                                          | Operitel Admin        | Run 🔽             | Go 🕨 <     | $\langle$ |
| Course History                                                                                                    | This report provides a list of<br>courses and their status.                                               | 7/18/2010                                          | Operitel Admin        | Run 👻             | Go ⊧       |           |
| View Member Transcript                                                                                              | This report provides a list of<br>courses attended by each<br>member within your chapter.                 | 6/1/2010                                           | Operitel Admin        | Run 🗸             | Go ⊧       |           |
| Course Online History                                                                                               | This report provides a list of<br>courses filtered by start date.                                         | 7/16/2010                                          | Operitel Admin        | Run 💙             | Go ⊧       |           |
| Credit Hours                                                                                                    | This report provides a list of<br>Members and a total of their<br>achieved Learning Unit<br>credit hours. | 6/22/2010                                          | Operitel Admin        | Run 🗸             | Go ▶       |           |
| View Member Attendance                                                                                              | This report provides a list of<br>users who attended courses<br>offered by your organization.             | 10/12/2010                                         | Operitel Admin        | Run 💌             | Go 🕨       |           |
| Course & Session Detail Report                                                                                      | This report will give you a<br>list of courses and sessions<br>offered by your organization.              | 4/16/2010                                          | Operitel Admin        | Run 🗸             | Go ►       |           |

- 5. Find the Course Details Report button. Click GO.
- 6. You will arrive at this screen:

| THE AM<br>OF ARCE                      | ERICAN INSTITUTE<br>HITECTS         |                                          | Discovery Home Log Off        |
|----------------------------------------|-------------------------------------|------------------------------------------|-------------------------------|
| Users                                  | Courses                             | Report Attendance                        | Reports                       |
|                                        |                                     | Shared Reports                           |                               |
| Course Details                         | Report                              |                                          | Run report )                  |
| Select the report of<br>paged results. | criteria. Please note that all fiel | lds are mandatory. Click on "Run Report" | to run the report and see the |
| Provider Code (er                      | qual to):                           |                                          |                               |
| Course EID (conta                      | iins):                              |                                          |                               |
| Course Title (con                      | tains):                             |                                          |                               |
| Published Status:                      | No<br>Yes                           |                                          |                               |
| Approval Status:                       | New Submission                      | n 🗸                                      |                               |
|                                        |                                     |                                          |                               |
|                                        |                                     |                                          |                               |
|                                        |                                     |                                          |                               |
|                                        |                                     |                                          |                               |
|                                        |                                     |                                          |                               |

7. Click the Run Report button.

8. You will arrive at this screen with your requested information.

| Users                            | Courses                      | Report Attendance                                      | Reports                                                      |                             |
|----------------------------------|------------------------------|--------------------------------------------------------|--------------------------------------------------------------|-----------------------------|
|                                  |                              | Shared Reports                                         |                                                              |                             |
| Course Det                       | ails Report                  | Report Status: Building                                | Refresh                                                      |                             |
| Provider Co                      | de:                          |                                                        |                                                              |                             |
| Course EID:                      |                              |                                                        |                                                              |                             |
| Criteria: Course Title           | :<br>*-*                     |                                                        |                                                              |                             |
| Approval St                      | atus: 'New Submission'       |                                                        |                                                              |                             |
| Group By: Provider<br>Course EID |                              |                                                        |                                                              |                             |
| Expand All Groups                |                              |                                                        |                                                              |                             |
| Provider Code Curriculu          | im Group Course EID Course N | umber Course Title Year Course Format Credit Designati | on Learning Objective 1 Learning Objective 2 Learning Object | tive 3 Learning Objective 4 |
| [1]                              | Go                           | ]                                                      | 0 Record(s) - 1/1 Page(s)                                    |                             |
|                                  |                              |                                                        |                                                              |                             |
|                                  |                              |                                                        |                                                              |                             |
|                                  |                              |                                                        |                                                              |                             |
|                                  |                              |                                                        |                                                              |                             |
|                                  |                              |                                                        |                                                              |                             |
|                                  |                              |                                                        |                                                              |                             |

If you have any questions, please contact **CES Support** at 1-800-242-3837 **or cessupport**@aia.org.